- 1) Open Microsoft Edge. You may have to use the search feature on the Windows taskbar.
- 2) Click on the ellipses (three dots) at the top right corner.

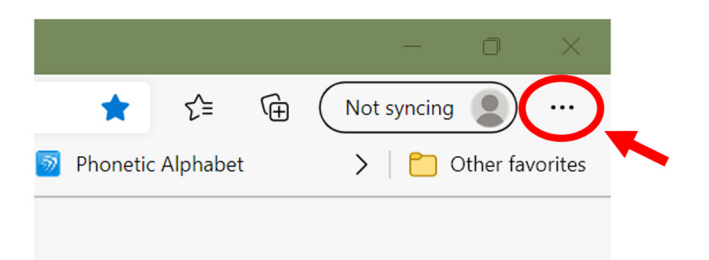

- 3) Choose "Settings".
- 4) Click "Default Browser" from the options on the left side.
- 5) Under the section for "Allow sites to be reloaded in Internet Explorer Mode", choose the option for Allow.

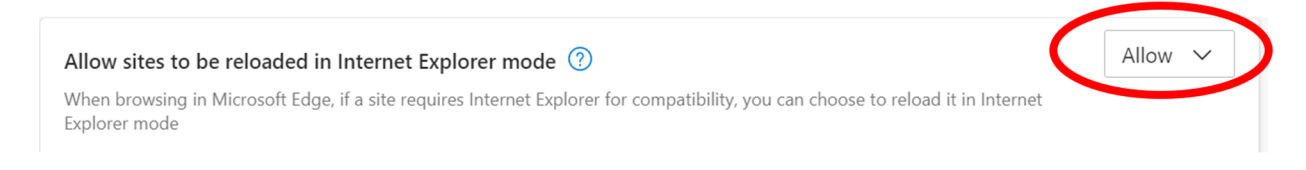

6) Under the section for "Internet Explorer mode pages", click Add. In the text box that appears, type <u>https://pdox.lincoln.ne.gov/</u>. Click "Add". Note: The setting only lasts for 30 days. You may need to reset IE mode after 30 days.

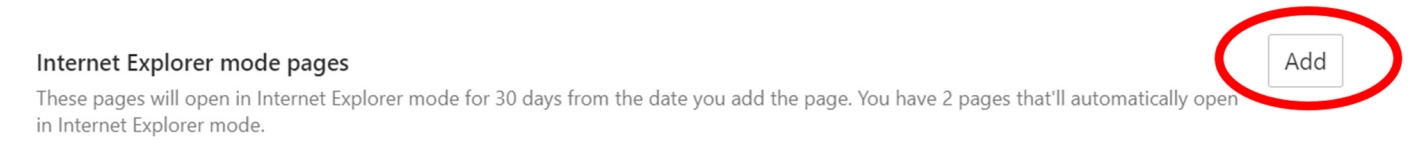

7) Click the Restart button:

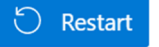

- 8) After Edge restarts, navigate to the ProjectDox page.
- 9) Click the ellipses again. Choose "Reload in Internet Explorer Mode". You should see a banner at the top letting you know you're in Internet Explorer mode.